# Accessing VMware VCF Digital Content

To access the eLearning content in Learning@Broadcom, you must have a single sign-on account with Broadcom. Please refer to this document for instructions on how to log in using your existing account. Additionally, you will find instructions on how to create an account in Section 1.2.

## Contents:

| 1.1 | If you Have an Account                           | 2 |
|-----|--------------------------------------------------|---|
| 1.2 | If you Do NOT have an Account                    | 4 |
| 1.3 | My Profile – Update/Modify your Account Settings | 4 |

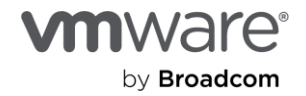

## 1.1 If you have an Account

There are two ways to log in to your Learning@Broadcom Account. Please see instructions below for both available options.

#### Option 1:

- 1. Go to the Broadcom Support portal.
- 2. Click "Login" and enter your support username and password to sign in.

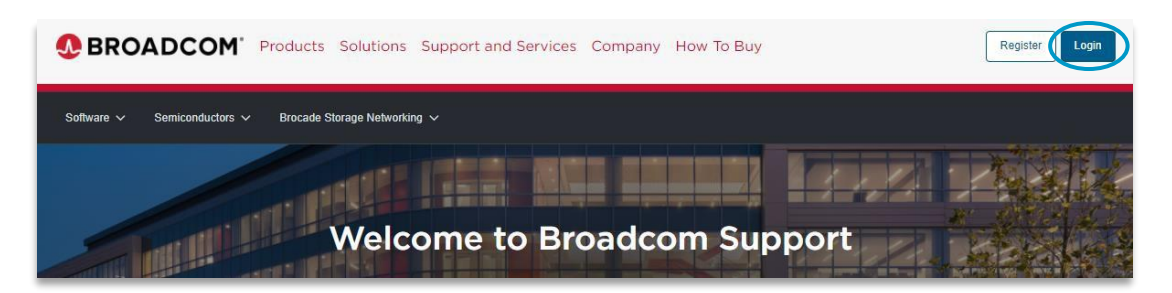

3. This will take you to your Broadcom "My Dashboard".

| = <          |                     |                                    | Register Now to Receive the Latest News and I                                     | nformation About Your NetOps,       | ValueOps and |                                             |   |   |
|--------------|---------------------|------------------------------------|-----------------------------------------------------------------------------------|-------------------------------------|--------------|---------------------------------------------|---|---|
| Q            | My Dashboard        |                                    | Automation Products,                                                              | Features & Releases                 |              |                                             |   |   |
| õ            | My Entitlements     | My Dashboard - Enterprise S        | Software                                                                          |                                     |              |                                             |   |   |
| Ġ            | My Downloads        | Search the entire site             |                                                                                   | Search                              |              |                                             |   |   |
| ţ            | My Cases            |                                    |                                                                                   |                                     |              |                                             |   |   |
| *            | My Tools            | Case Overview (i) :                | Downloads History ()<br>Last 6 months<br>• Product Downloads • Solution Downloads | Contract Status (i)                 |              | Service Status ()<br>Today<br>• Operational |   |   |
| ( <b>B</b> ) | Documentation       | Great!<br>You don't have any cases | 10                                                                                | Expiring 90 days Expiring 30 days 0 | 0            | Under Maintaince Degraded                   | - | 0 |
| 0            | Security Advisories |                                    | 9<br>0<br>Dec Jan Feb Mar April May                                               |                                     |              |                                             |   |   |
| \$           | All Products        |                                    |                                                                                   |                                     |              |                                             |   |   |

4. Scroll down to find the "Education" section at the bottom left, and click the "Learning@Broadcom" link.

| Education         |          |
|-------------------|----------|
| Learning@Broadcom | View All |

#### Option 2:

1. Go to the <u>Broadcom Support portal</u>.

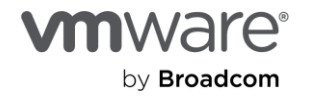

2. In the Additional Resources section, click the "Explore" link in the section labeled "Education Portal".

|                                                                                                    | $\widehat{\boldsymbol{\heartsuit}}$                                                                                       | <b>F</b>                                                                                                    | 2                                                                                                    |
|----------------------------------------------------------------------------------------------------|----------------------------------------------------------------------------------------------------|----------------------------------------------------------------------------------------------------|----------------------------------------------------------------------------------------------------|
| Partner Portal                                                                                                    | Education Portal                                                                                                    | Virtual Agent                                                                                                 | Advanced Support                                                                                       |
| Access our Partner Portal where you'll<br>find the latest in communications,<br>sales & marketing tools, events &<br>enablement that will help you deliver<br>best-in-class solutions and maximize<br>growth | Access an extensive library of<br>instructor and self-paced product<br>training offerings through our<br>Education Portal | Receive fast and convenient support<br>on a variety of common questions by<br>chatting with our virtual agent | Explore our Advanced Support<br>Offerings to help you get the most out<br>of your products & services. |
| Explore                                                                                                    | Explore                                                                                                    | Chat Now                                                                                                    | Explore                                                                                                |

3. Enter your support email address and password to log in to the Learning@Broadcom portal.

**Note:** If you do not have an account, please refer to the steps provided in <u>Section 1.2</u>. Additionally, to update your account settings, follow the steps in <u>Section 1.3</u>.

### Accessing Digital Content:

Once you have logged in to your account, there are two ways to access digital content within the Learning@Broadcom portal.

#### **Option 1: VMware Subscriptions:**

- <u>Description</u>: Please follow the steps below if you are enrolled in either the VMware Cloud Foundation ELS or VMware Cloud Foundation – Digital Learning Subscription, both of which provide access to a variety of digital learning courses.
- <u>How to Access</u>: In the top menu bar, click "My Subscriptions" and then select the VMware VCF Subscription you are enrolled in to search for content within this offering.

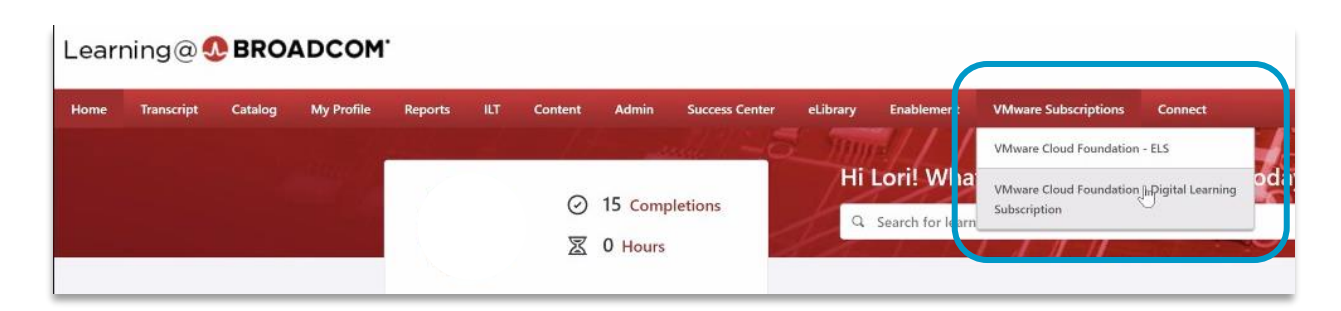

#### **Option 2: VMware VCF Entitlements:**

- <u>Description:</u> Through this entitlement, qualifying customers and partners will be able to access digital courses as well as register for upcoming of VMware VCF Instructor-led Open Enrollment courses.
- <u>How to Access</u>: In the search bar, just type the product, class, or key word you'd like to find and click Enter. You will then be directed to all of the available courses with those search parameters.

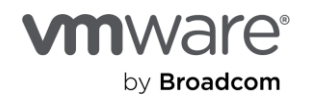

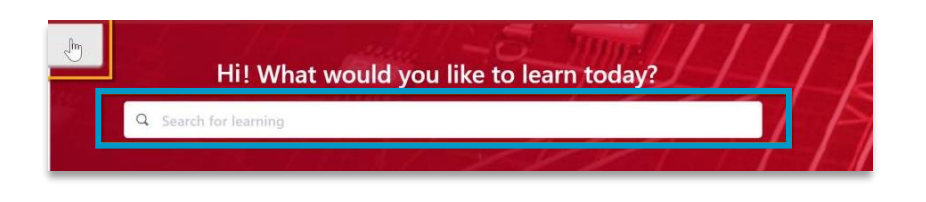

## 1.2 If you Do NOT Have an Account

A Support account is required in order to access the eLibrary. To create a new account, follow the below steps:

- 1. Go to the <u>Broadcom Support portal</u>.
- 2. Click the "Register" button.

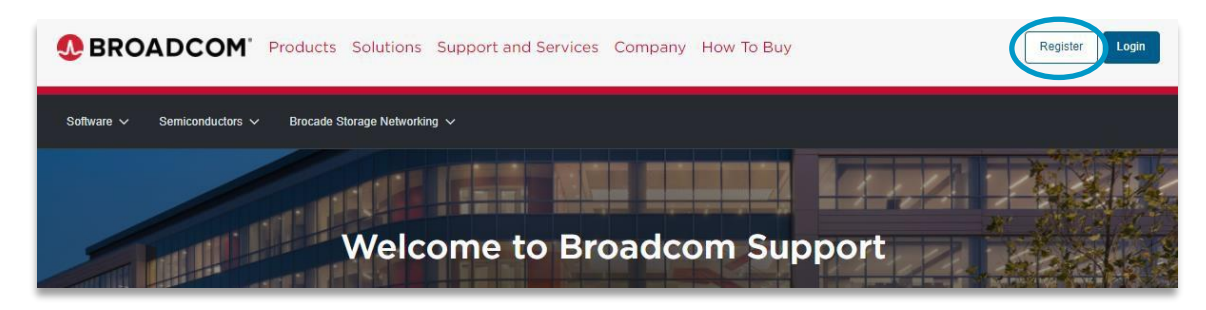

- 3. Follow the instructions for creating an account.
- 4. Log in using the "If you Have an Account" steps above.

## 1.3 My Profile – Update/Modify your Account Settings

To request site access, and set up notifications on the Support portal, click "My Profile" and complete these steps:

| ccess your profile by clicking on your username at t<br>orner and select "My Profile" from the drop down.<br>In Profile displays your basic user information as we<br>rofile Builder to update your service access. | l as a link to the                                             | Bremgata A My Profile Request Site Access E Notification Settings F Logout                                                                                                    |
|----------------------------------------------------------------------------------------------------|----------------------------------------------------------------|----------------------------------------------------------------------------------------------------|
| Request Site Access                                                                                                    | Set Notification                                               | าร                                                                                                    |
| 1. Click on your username at the top, right and select <b>Request Site Access</b>                                                                                                    | 1. Click on your usern select Notification S                   | ame at the top, right ar<br>Settings                                                                                                    |
| 2. Enter the appropriate site ID and click Save                                                                                                    | <ol><li>Enter the appropria<br/>product notification</li></ol> | ate switch icons to activ<br>n by alert type.                                                                                                    |
| 2. Enter the appropriate site ID and click Save                                                                                                    | 2. Enter the appropria<br>product notification                 | ate switch icons to activ<br>h by alert type.<br>Peteron advatcaly seed                                                                                                    |
| 2. Enter the appropriate site ID and click Save                                                                                                    | 2. Enter the appropria<br>product notification                 | the switch icons to active by alert type. Preferences submitcally savet Q. Search by Product save                                                                                                    |
| 2. Enter the appropriate site ID and click Save                                                                                                    | 2. Enter the appropria<br>product notification                 | Alter switch icons to active by alert type.                                                                                                    |
| 2. Enter the appropriate site ID and click Save                                                                                                    | 2. Enter the appropria<br>product notification                 | A construction of the second of the second o |

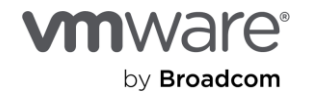

If you do not know your Site ID and need assistance finding it, please submit a request via the Site ID Request and a representative will help you locate it.

If you have any additional questions, please file a support ticket via the Broadcom Support Portal for assistance.

You can refer to the **Broadcom Support Portal document** for further help on navigating the support portal.

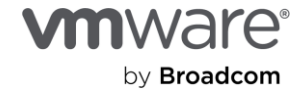

#### Copyright © 2024 Broadcom. All rights reserved.

Copyright © 2024 Broadcom. All rights reserved. The term "Broadcom" refers to Broadcom Inc, and/or its subsidiaries. For more information, go to www.broadcom.com. All trademarks, trade names, service marks, and logos referenced herein belong to their respective companies. Broadcom reserves the right to make changes without further notice to any products or data herein to improve reliability, function, or design. Information furnished by Broadcom is believed to be accurate and reliable. However, Broadcom does not assume any liability arising out of the application or use of this information, nor the application or use of any product or circuit described herein, neither does it convey any license under its patent rights nor the rights of others. Item No: Accessing VMware VCF Digital Content 5/24